# 来了 100 机房版安装手册

## 目录

| <u> </u> , | 来了 | 100 机房版安装说明 | 2 |
|------------|----|-------------|---|
| <u> </u>   | 来了 | 100 机房版安装流程 | 3 |

#### 一、来了100机房版安装说明

#### 系统要求

考试用的教师机:

每个试室配备一台考试用的服务器,服务器可以 PC(CPU P42.0 或以上,内存 4G 或以上,硬盘 200G 或以上),也可 以是专用服务器。操作系统为 WinXp sp3 以上。 服务器建议采用专用服务器,CPU Intel® Xeon<sup>™</sup>2.0 或以上, Win2000 Server,内存 4G 或更大,硬盘 200G 或以上。

考试用的学生机:

必须配备网卡、声卡、带有麦克风的耳机;声卡需经测试符 合考试录音效果的要求;麦克风必须是有方向性的,不能是 开放式的;耳机需要有隔音的效果。

考生用计算机必须 P4 2.0GHz 以上 CPU 机型,内存不少于 1.5G;系统盘剩余空间不低于 50G;操作系统可以是 WinXp sp3 以上;建议采用操作系统 Win7,内存 2G 或更大。网 络环境为 1000M 的以太网。

### 二、来了100机房版安装流程

1. 官网下载 "来了100 机房版安装工具"

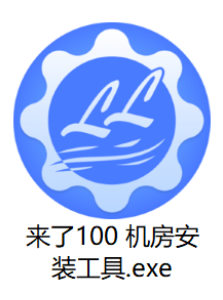

### 2. 双击"来了100机房版安装工具"遇到如下界面 请选择"是"启动安装程序

| 用户帐户控制                         |
|--------------------------------|
| 你要允许来自未知发布者的此应用对你的设备<br>进行更改吗? |
| 来了100 机房安装工具.exe               |
| 发布者: 未知<br>文件源: 此计算机上的硬盘驱动器    |
| 显示更多详细信息                       |
| 是否                             |
|                                |

3. 等待版本检测结束后程序会自动前往安装流程

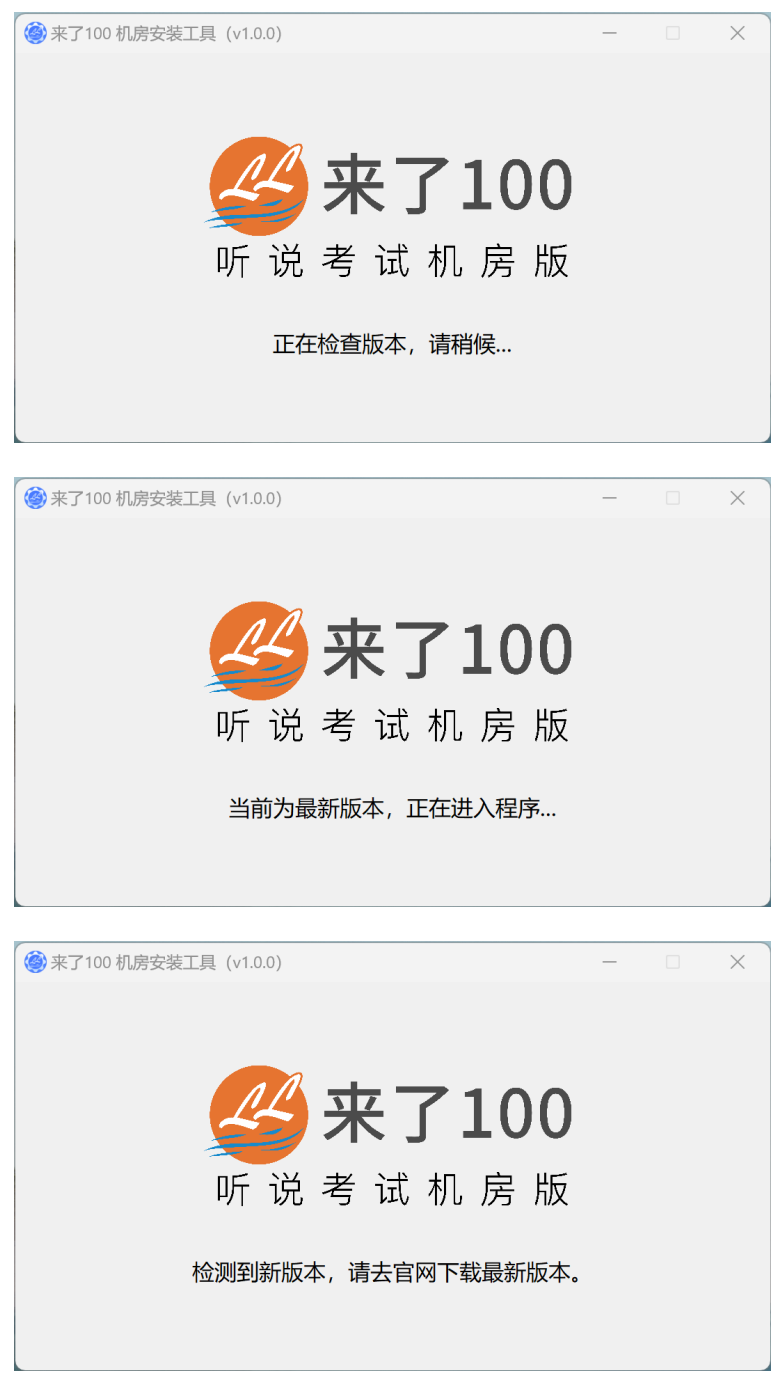

备注:如果当前机房版安装工具版本较低,请前往官网进行下载最新版本。

4. 选择安装 教师版 或者 学生版

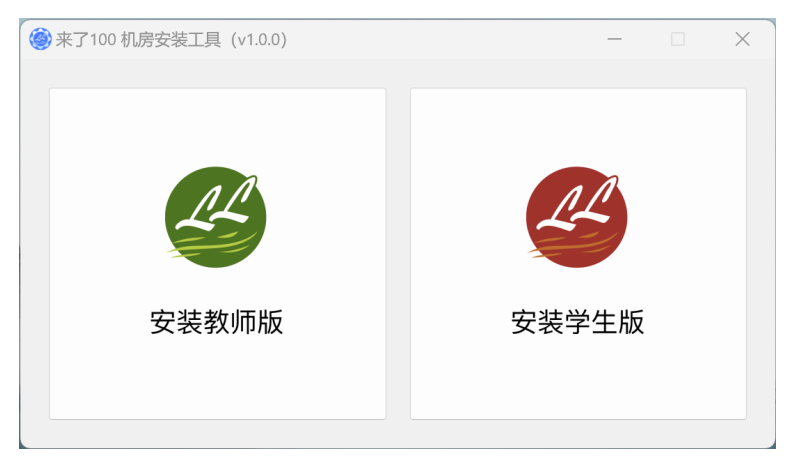

安装来了100 机房版(教师)

1. 选择左侧教师版图标

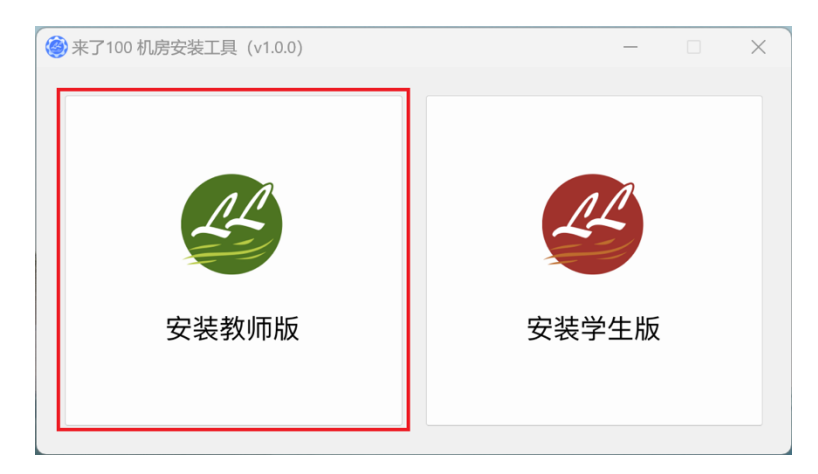

2. 选择程序安装位置的盘符,点击下一步

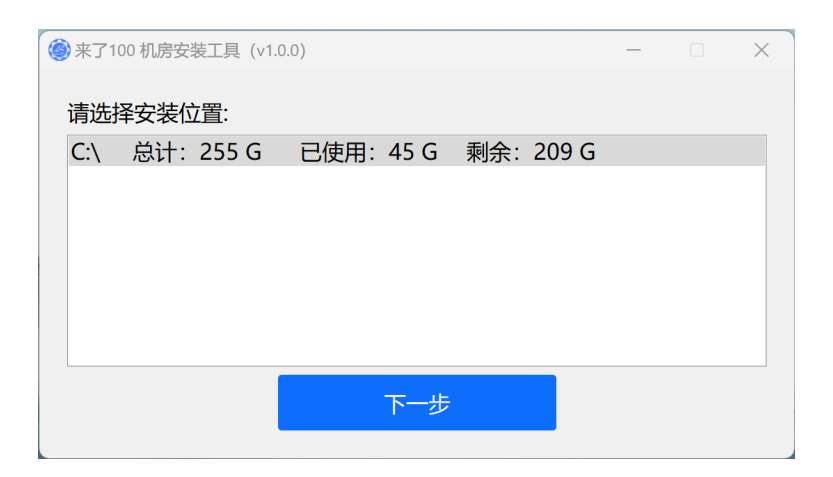

3. 安装工具会连接服务器获取最新版本的**来了 100 机房版(教师)** 应用程序。

| 參 来了100 机房安装工具 (v1.0.0) | _ | × |
|-------------------------|---|---|
|                         |   |   |
|                         |   |   |
|                         |   |   |
|                         |   |   |
| 正在下载新版安装包               |   |   |
| 28%                     |   |   |
|                         |   |   |
|                         |   |   |
|                         |   |   |
|                         |   |   |

4. 下载完成后会自动进行安装,无需进行操作,等待程序安装完成并且自动启动教师机。

| 🎯 来了100 机房安装工具(v1.0.0) | — | $\times$ |
|------------------------|---|----------|
|                        |   |          |
|                        |   |          |
|                        |   |          |
|                        |   |          |
|                        |   |          |
| 程序安装元成, 止住后动应用         |   |          |
| 100%                   |   |          |
|                        |   |          |
|                        |   |          |
|                        |   |          |
|                        |   |          |
|                        |   |          |

注意: 若遇到防火墙安全警报, 请点击"允许访问"如下图:

| <b>警</b> Windows 安全中小 | 心警报         |                                                         |                                 | ×      |
|-----------------------|-------------|---------------------------------------------------------|---------------------------------|--------|
| Windo                 | ws Defende  | er 防火墙已经阻止此应用                                           | 的部分功能                           |        |
| Windows Defende<br>能。 | r 防火墙已阻止所   | 所有公用网络和专用网络上的 来                                         | 了100 机房版 (教师) 的某                | 些功     |
| 24                    | 名称(N):      | 来了100 机房版 (教师)                                          |                                 |        |
| -                     | 发布者(P):     | GitHub, Inc.                                            |                                 |        |
|                       | 路径(H):      | C:\users\catbuli\appdata\l<br>\2nyherlrrgxwhofyhenxwjtg | ocal\temp<br>gasj\来了100 机房版 (教) | 币).exe |
| 允许 来了100 机房牌          | 反 (教师) 在这些际 | 网络上通信:                                                  |                                 |        |
| 🗌 专用网络,例              | 如家庭或工作网     | 络(R)                                                    |                                 |        |
| <mark> </mark>        | 如机场和咖啡店     | 中的网络(不推荐,由于公用网络                                         | 通常安全性很小或者根本                     | 不安全)   |
| <u>允许应用通过防火</u> 墙     | 有何风险?       |                                                         |                                 |        |
|                       |             |                                                         | 允许访问(A)                         | 取消     |

5. 教师端成功启动,程序安装完成。

| 🗳 来了100 机房版 (教师) - v22.9.2   192.168.11.18 | 9                                                                                                    |              | - 0 × |   |
|--------------------------------------------|----------------------------------------------------------------------------------------------------|--------------|-------|---|
|                                            | ᄰ 来了100                                                                                              |              |       | ) |
|                                            | <ul> <li>         听 说考试机房版         用户编号         请输入您的用户编号         密码         请输入您的密码     </li> </ul> |              |       |   |
|                                            | 登录                                                                                                   | 듒本号: v22.9.2 |       |   |
|                                            |                                                                                                    | Grib 6       | 7     |   |

安装来了 100 机房版 (学生)

#### 注意:

1. 安装学生端前,请先解除学生机上的还原系统再进行安装操作。

2. 请先将教师端更新为最新版本后再使用安装工具安装学生端。

#### 网络环境说明:

- 1. 学生端与教师端需在同一局域网端内;
- 2. 学生端与教师端需能相互 ping 通
- 1. 选择右侧学生版图标

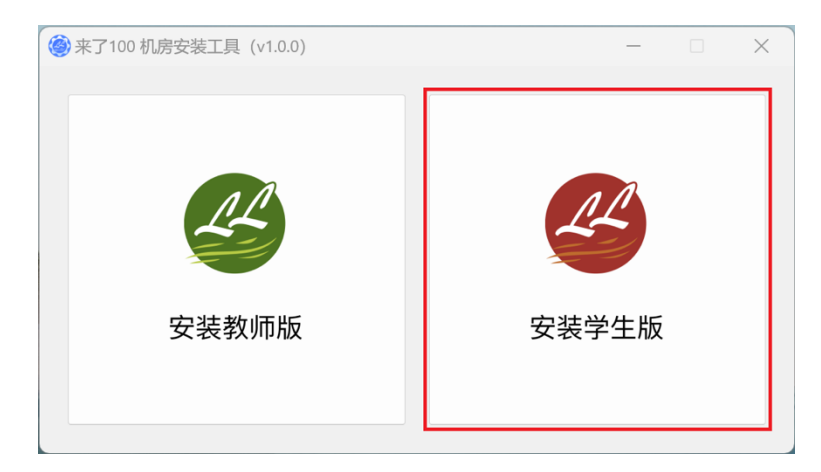

2. 选择安装位置,参考教师端安装

3. 安装工具会搜索在同一局域网内可以 ping 通的教师端,并连接教师端。

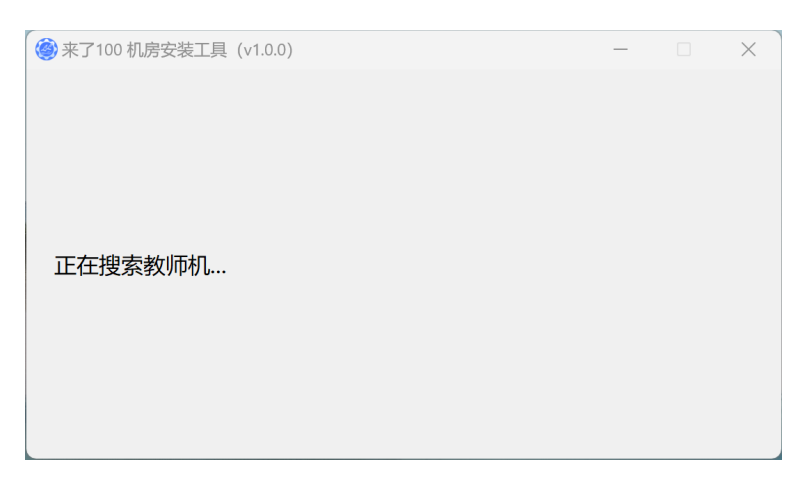

4. 连接成功后自动开始下载最新版本的**来了 100 机房版(学生)安** 装包。

| 參 来了100 机房安装工具 (v1.0.0)                 | _ | × |
|-----------------------------------------|---|---|
| 教师机正在下载安装包,请耐心等待。                       |   |   |
|                                         |   |   |
|                                         | _ | × |
| 參 来了100 机房安装工具 (v1.0.0) 正在将安装包下载至本机     | - | × |
| 參 来了100 机房安装工具 (v1.0.0) 正在将安装包下载至本机 34% | - | × |

| left line 100 机房安装工具(v1.0.0) | - | Х |
|------------------------------|---|---|
|                              |   |   |
|                              |   |   |
|                              |   |   |
|                              |   |   |
| 安装包下载完成!                     |   |   |
| 100%                         |   |   |
|                              |   |   |
|                              |   |   |
|                              |   |   |
|                              |   |   |

 6. 下载完成后会自动进行安装,无需进行操作,等待程序安装完成并 且自动启动学生机(参考教师机安装)。

注意:

- 1. 安装工具在进行教师端,学生端安装的过程中可能出现未响应或卡顿。请 耐心等待安装,不要强制关闭安装程序,以免安装失败。
- 2. 遇到任何安装问题请联系客服。
- 3. 安装过程中请关闭所有杀毒程序,以免安装失败。